1. Windows 10 及び 11 の場合、《スタート》を右クリックし→《エクスプローラ》→《PC》をクリックします。

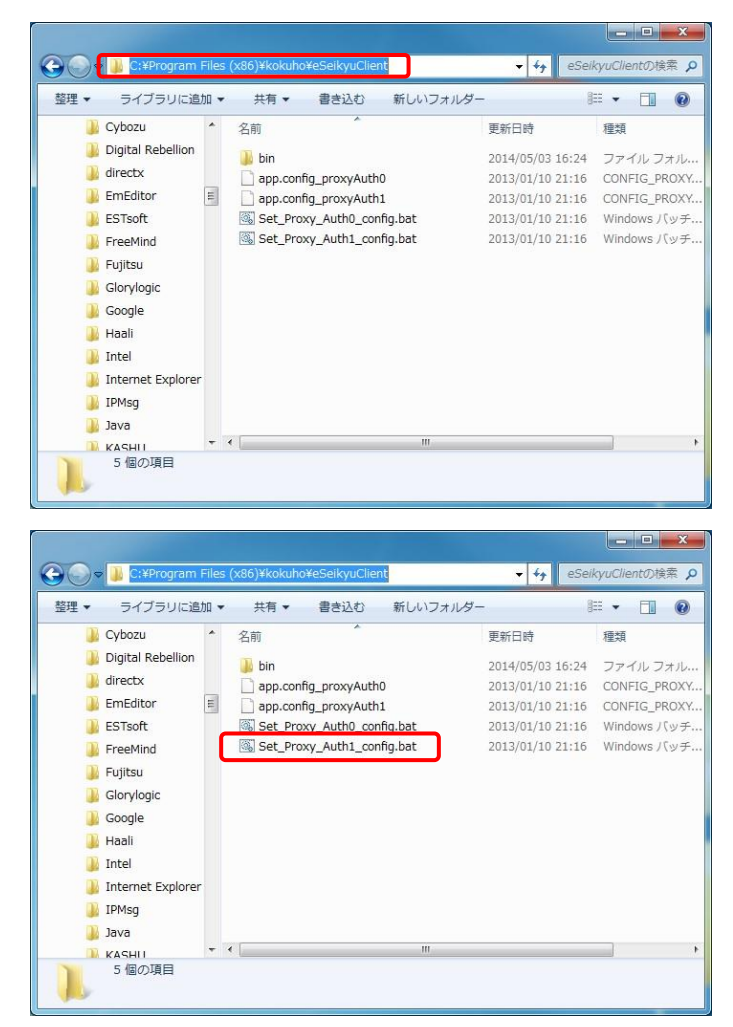

 [PC]画面が表示されるので、ローカルディ スク(C:)をダブルクリックし、「C:¥Program Files¥kokuho¥eSeikyuClient」フォルダを開きま す。

※Windows 10、11 日本語(64 ビット)版の場合、 「C:¥Program

Files(x86)¥kokuho¥eSeikyuClient」フォルダを開 きます。

3. 左図の【eSeikyuClient】画面にある 《Set\_Proxy\_Auth1\_config》をダブルクリックしてプ ロキシ認証設定を行います。

| i (۲    | 接続     |   |       |
|---------|--------|---|-------|
| Proxy認証 |        |   |       |
| ューザID 🔤 | xxxxxx |   |       |
| パスワード 👅 | •••••  |   |       |
|         | OK     | 1 | キャンセル |

| and some 1 | に接続      |     |       |
|------------|----------|-----|-------|
| Proxy認証    |          |     |       |
| ューザ名       | xxxxxxxx |     |       |
| パスワード      | •••••    | ••• |       |
|            |          | ОК  | キャンセル |
|            |          |     |       |

4. プロキシの設定後、請求時に表示される画面です。

ここに通常、インターネットに接続する際に入力 しているプロキシ認証のユーザ名とパスワードを 入力します。

5. プロキシ設定後、通知文書取得時に表示される画面です。

ここに通常、インターネットに接続する際に入力 しているプロキシ認証のユーザ名とパスワードを 入力します。